#### Module

zuletzt geändert am 28.01.2022

# Kanban

Mit dem Kanban-Board lassen sich Vorgänge visualisieren und abarbeiten, die im Team stattfinden. Die Vorgänge laufen von links (Backlog) nach rechts über das Board. Man erkennt auf einen Blick den Status der Arbeit, Flaschenhälse und Optimierungspotential.

Mit dem Kanban-Board lassen sich Projekte nach dem Just-In-Time-Prinzip selbst organisierend gestalten.

| √ III Kanban Dev                                                                                                    |                                                                                                    |                                                                                                    |                                                                                                    |  |  |  |  |  |
|----------------------------------------------------------------------------------------------------|----------------------------------------------------------------------------------------------------|----------------------------------------------------------------------------------------------------|----------------------------------------------------------------------------------------------------|--|--|--|--|--|
| In Planung                                                                                                    | In Arbeit                                                                                                    | lm Test                                                                                                    | Abgenommen                                                                                                    |  |  |  |  |  |
| In Planung Analyse E-Mobilität 5 / 10 Auftraggeber ATB Autobau AG Erweiterung 3 Hans Eilers, Peter Schaub 20,00h / 30,00h Auftraggeber MBG Maschinenbau GmbH Erweiterung 5 (11 Stck.) Anvid Behn 0,00h / 8,00h Auftraggeber MBG Maschinenbau GmbH Fehler 1 Frauke Otto 1,00h / 2,00h Auftraggeber ATB Autobau AG | In Arbeit         Analyse E-Mobilität         Heidi Jansen       0,00h / 40,00h         Auftraggeber       ATB Autobau AG         Erweiterung 1       Arvid Behn, Peter Schaub       26,00h / 24,00h         Auftraggeber       ATB Autobau AG         Erweiterung 2       Peter Schaub, Heiner Franke       12,00h / 22,00h         Auftraggeber       ATB Autobau AG | Im Test<br>Analyse E-Mobilität<br>Hannah Dohle 0,00h / 40,00h<br>Auftraggeber ATB Autobau AG<br>Fehler 2<br>Frauke Otto 2,00h / 4,00h<br>Auftraggeber ATB Autobau AG | Abgenommen Analyse E-Mobilität 3 Erweiterung 4 Peter Schaub, Norbert Schmidt 8,00h / 7,00h abgerechnet Fehler 5 Arvid Behn 0,00h / 0,00h abgerechnet Fehlerkategorie 3. Minor |  |  |  |  |  |
| Item A *Entwicklung 0,00h / 16,00h Auftraggeber MBG Maschinenbau GmbH                                                                                                    |                                                                                                    |                                                                                                    | <b>5</b> @                                                                                                    |  |  |  |  |  |

Die vorhandenen Kanban-Boards können Sie im Menü im **Ticketmanagement** unter **Kanban** aufrufen und mit einem Klick auf das +-Zeichen auch ein neues Kanban-Board zu erstellen.

×

## Konfiguration

Über das Zahnrad unten rechts öffnet sich die Kanban-Konfiguration und über die grünen Pfeile links neben dem Zahnrad werden die angezeigten Dokumente neu geladen.

### ×

An dieser Stelle können Sie die Spalten des Kanban und den gewünschten Zielstatus festlegen.

1/6

Last update: 2022/01/28 15:58

| 🗙 🛄 Kanban D | lev       |                            |                             |         | 3- | >☆≡ |
|--------------|-----------|----------------------------|-----------------------------|---------|----|-----|
| 🖹 🖹 🗶 🔲      | Dokume    | ent - Bearbeiten - Ansicht | t - Aktionen -              |         |    |     |
|              |           |                            |                             |         |    |     |
| Name         | Dev       |                            |                             |         |    |     |
| Abfrage      | Menu_Tick | et 🗢                       |                             |         |    |     |
| Dokumenttyp  | Änderungs | antrag 🗢                   |                             |         |    |     |
| Felder       |           |                            |                             |         |    | ~   |
|              | 🗖 🌼 -     | Bezeichnung                |                             |         |    |     |
|              | 1         | Kontakt                    |                             |         |    |     |
|              |           |                            |                             |         |    |     |
| Spalten      | - 🎲 -     | Name                       | Ziel-Status                 | Farbe   |    |     |
|              | 1         | In Planung                 | Zur Entwicklung freigegeben | #FFFF99 |    |     |
|              | 2         | In Arbeit                  | In Bearbeitung              | #FFCC99 |    |     |
|              | 3         | Im Test                    | Wird getestet               | #FFCC00 |    |     |
|              | 4         | Abgenommen                 | Abgenommen                  | #CCFFCC |    |     |
|              |           |                            |                             |         |    |     |
| Farbe        |           | <b>*</b>                   |                             |         |    |     |

Anmerkung: Erreicht ein Ticket den Zielstatus einer Spalte, rückt es zur nächsten Spalte nach rechts weiter. Das Ticket kann allerdings keine Spalte(n) überspringen oder wieder per Drag&Drop in eine vorherige Spalte zurückgeschobenen werden.

Außerdem können Sie hier die Felder bestimmen, die Sie auf Ihrem Kanban-Board für alle Spalten auswählen möchten. In diesem Fall soll bei allen Spalten der Kontakt (auf dem Kanban-Board: Auftraggeber) sichtbar sein.

| X 📰 Kanban Dev                                                                                   |                                                                                             |                                                                                                    | -口 合 日                                                              |
|--------------------------------------------------------------------------------------------------|---------------------------------------------------------------------------------------------|----------------------------------------------------------------------------------------------------|---------------------------------------------------------------------|
| In Planung                                                                                       | In Arbeit                                                                                   | Im Test                                                                                            | Abgenommen                                                          |
| Analyse E-Mobilität<br>5 / 10<br>Auftraggeber ATB Autobau AG                                     | Analyse E-Mobilität<br>Heidi Jansen 0,00h / 40,00h<br>Auftraggeber ATB Autobau AG           | Analyse E-Mobilität<br>Hannah Dohle 0,00h / 40,00h<br>Auftraggeber ATB Autobau AG                  | Analyse E-Mobilität<br>3                                            |
| Erweiterung 3<br>Hans Eilers, Peter Schaub 20,00h / 30,00h<br>Auftraggeber MBG Maschinenbau GmbH | Erweiterung 1<br>Arvid Behn, Peter Schaub 26,00h / 24,00h<br>Auftraggeber ATB Autobau AG    | Fehler 2           Frauke Otto         2,00h / 4,00h           Auftraggeber         ATB Autobau AG | Peter Schaub, Norbert Schmidt 8,00h / 7,00h<br>abgerechnet          |
| Erweiterung 5 (11 Stck.)<br>Arvid Behn 0,00h / 8,00h<br>Auftraggeber MBG Maschinenbau GmbH       | Erweiterung 2<br>Peter Schaub, Heiner Franke 12,00h / 22,00h<br>Auftraggeber ATB Autobau AG |                                                                                                    | Arvid Behn 0,00h / 0,00h<br>abgerechnet<br>Fehlerkategorie 3. Minor |
| Fehler 1       Frauke Otto     1,00h / 2,00h       Auftraggeber     ATB Autobau AG               |                                                                                             |                                                                                                    |                                                                     |
| Item A *Entwicklung 0,00h / 16,00h Auftraggeber MBG Maschinenbau GmbH                            |                                                                                             |                                                                                                    | <b>5</b> 8                                                          |

Sie können aber noch zusätzlich für jede Spalte eigene Felder auswählen. Dafür klicken Sie bitte in der Konfiguration auf die gewünschte Spalte...

#### ×

... und wählen die Felder aus, die Sie angezeigt werden sollen.

| Name                                      | Abgenomm | Abgenommen                                          |   |  |  |  |  |  |
|-------------------------------------------|----------|-----------------------------------------------------|---|--|--|--|--|--|
| Kanban                                    | Dev      | )ev                                                 |   |  |  |  |  |  |
| Relevante Status                          |          |                                                     | ~ |  |  |  |  |  |
|                                           | 🔲 🌼 -    | Bezeichnung                                         |   |  |  |  |  |  |
|                                           | 1        | Testen abgeschlossen                                |   |  |  |  |  |  |
|                                           | 2        | Abgerechnet                                         |   |  |  |  |  |  |
|                                           | 3        | Abgenommen                                          |   |  |  |  |  |  |
|                                           | <b>4</b> | Kein Fehler                                         |   |  |  |  |  |  |
|                                           |          |                                                     |   |  |  |  |  |  |
|                                           |          |                                                     |   |  |  |  |  |  |
| Ziel-Status                               | Abgenomm | en 🗢                                                |   |  |  |  |  |  |
| Ziel-Status<br>Felder                     | Abgenomm | en 🗢                                                | ~ |  |  |  |  |  |
| Ziel-Status<br>Felder                     | Abgenomm | en 🗢<br>Bezeichnung                                 | ~ |  |  |  |  |  |
| Ziel-Status<br>Felder                     | Abgenomm | en<br>Bezeichnung<br>abgerechnet                    | • |  |  |  |  |  |
| Ziel-Status<br>Felder                     | Abgenomm | en<br>Bezeichnung<br>abgerechnet<br>Fehlerkategorie | ~ |  |  |  |  |  |
| Ziel-Status<br>Felder                     | Abgenomm | en<br>Bezeichnung<br>abgerechnet<br>Fehlerkategorie | ~ |  |  |  |  |  |
| Ziel-Status<br>Felder<br>Tasks gruppieren | Abgenomm | en  Bezeichnung abgerechnet Fehlerkategorie         | Y |  |  |  |  |  |

Bei diesem Beispiel wird die Fehlerkategorie angezeigt und ob das Ticket schon abgerechnet wurde.

| Abgenommen                                                    |               |
|---------------------------------------------------------------|---------------|
| Analyse E-Mobilität<br>5                                      |               |
| Erweiterung 4<br>Peter Schaub, Norbert Schmidt<br>abgerechnet | 8,00h / 7,00h |
| Fehler 5<br>Arvid Behn<br>abgerechnet<br>Fehlerkategorie      | 0,00h / 0,00h |

## Änderungen

Die Tickets können Sie nicht direkt im Kanban-Board ändern. Klicken Sie einfach auf das gewünschte Ticket...

#### ×

... und der passende Änderungsantrag öffnet sich. Dort können Sie Ihre Änderungen vornehmen.

Last update: 2022/01/28 15:58

| 🗙 📎 Änderur   | ngsantrag 7 / | Analyse E-Mobilität              | In Bearbeitung     |                |                      |                |                      |             |   |  | -1⊃ ☆ Ξ |
|---------------|---------------|----------------------------------|--------------------|----------------|----------------------|----------------|----------------------|-------------|---|--|---------|
| 📄 💽 🚣 🥝       | ) 🖬 🔍         | 📎 Dokument 🗸                     | Bearbeiten -       | Ansicht - Rüc  | kverweise - Aktionen | •              |                      |             |   |  |         |
| Stammblatt    | Umsetzung     | Sonstiges                        | Commentare         |                |                      |                |                      |             |   |  |         |
| - Basisinfo   | rmationen     |                                  |                    |                |                      |                |                      |             |   |  | <b></b> |
| Nr.           | 7             |                                  |                    |                | Status               | In Bearbeitung | J                    |             |   |  |         |
| Name          | Analyse E     | Mobilität                        |                    |                |                      |                |                      |             |   |  |         |
| Anforderung   | Aufgabe in    | 10 Teilschritten                 |                    |                |                      |                |                      |             |   |  |         |
|               |               |                                  |                    |                |                      |                |                      |             |   |  |         |
|               |               |                                  |                    |                |                      |                |                      |             |   |  |         |
| Zuweisun      | ig            |                                  |                    |                |                      |                | Kundensielunt Ma     |             |   |  |         |
| Auttraggeber  | AIBAU         | tobau AG                         |                    | nsprechpartner |                      |                | Kundenticket-Nr.     |             |   |  |         |
| Freigabe dur  | ch            |                                  |                    | Medium         |                      |                | Datum der Bestellung |             |   |  |         |
| Projekt       |               |                                  | $\bigtriangledown$ |                |                      |                |                      |             |   |  |         |
| Arbeitspakete | e             |                                  |                    |                |                      |                |                      |             | * |  |         |
|               |               | <ul> <li>Vorgangs-Nr.</li> </ul> | Bezeichnur         | ng             | Plan-Beginn          | Plan-Ei        | nde Mitarbeiter      | Planaufwand |   |  |         |
|               |               |                                  |                    |                |                      |                |                      |             |   |  |         |
| Entwickle     | er ———        |                                  |                    |                |                      |                |                      |             |   |  |         |
|               |               |                                  |                    |                |                      |                |                      |             |   |  | ~       |
|               | Vorname       | Name 🔺                           | Telefon            | Mobil          | E-Mail               |                |                      |             |   |  |         |
| 1             | Heidi         | Jansen                           |                    |                |                      |                |                      |             |   |  |         |
|               |               |                                  |                    |                |                      |                |                      |             |   |  |         |
| Aufwand       |               |                                  |                    |                |                      |                |                      |             |   |  |         |

## Gruppen-Tickets (Aufteilung eines Tickets in mehrere Tasks):

Im Dokument Änderungsantrag lässt sich über "Kanban Task Anzahl" ein Ticket in n Teilschritte aufteilen.

## ×

Wenn Sie eines dieser Tickets per Drag&Drop verschieben, wir ein Duplikat dieses Tickets erstellt.

×

Projectile-Online-Handbuch - https://infodesire.net/dokuwiki/

| Analyse E-Mobilität                       | Analyse E-Mobilität                         |
|-------------------------------------------|---------------------------------------------|
| 4 / 10                                    | Heidi Jansen 0,00h / 40,00h                 |
| Auftraggeber ATB Autobau AG               | Auftraggeber ATB Autobau AG                 |
| Erweiterung 3                             | Erweiterung 1                               |
| Hans Eilers, Peter Schaub 20,00h / 30,00h | Arvid Behn, Peter Schaub 26,00h / 24,00h    |
| Auftraggeber MBG Maschinenbau GmbH        | Auftraggeber ATB Autobau AG                 |
| Erweiterung 5 (11 Stck.)                  | Erweiterung 2                               |
| Arvid Behn 0,00h / 8,00h                  | Peter Schaub, Heiner Franke 12,00h / 22,00h |
| Auftraggeber MBG Maschinenbau GmbH        | Auftraggeber ATB Autobau AG                 |
| Fehler 1                                  | Analyse E-Mobilität                         |
| Frauke Otto 1,00h / 2,00h                 | 0,00h / 40,00h                              |
| Auftraggeber ATB Autobau AG               | Auftraggeber 5                              |
| Item A                                    |                                             |
| *Entwicklung 0,00h / 16,00h               |                                             |
| Auftraggeber MBG Maschinenbau GmbH        |                                             |

5/6

Diese Einzel-Tasks lassen sich in einer bestimmten Spalte zu einem Stapel zusammenführen, wenn in der Spalte das Flag "Tasks gruppieren" aktiv ist.

## ×

Hier sehen Sie, wie ein weiterer Task von der Spalte "im Test" in die Spalte "Abgenommen" gezogen wird. Da in dieser Spalte "Tasks gruppieren" aktiv ist...

... werden die Tasks gruppiert.

## ×

Ein Klick auf einen Stapel öffnet eine Liste der enthaltenen Tickets.

## ×

| $\times$ | X Abfrage (5 Ergebnisse) |         |               |            |                |             |              |  |  |  |  |  |
|----------|--------------------------|---------|---------------|------------|----------------|-------------|--------------|--|--|--|--|--|
| þ        | V                        | 🚖 🦾 🔬 📡 | Filter        |            |                |             |              |  |  |  |  |  |
|          |                          | Nr. 🔺   | Name          | Status     | Auftraggeber   | Zielversion | Bewertung    |  |  |  |  |  |
|          | 1                        | 10      | Analyse E-Mob | Abgenommen | ATB Autobau AG |             | 3 - Benötigt |  |  |  |  |  |
|          | 2                        | 11      | Analyse E-Mob | Abgenommen | ATB Autobau AG |             | 3 - Benötigt |  |  |  |  |  |
|          | 3                        | 12      | Analyse E-Mob | Abgenommen | ATB Autobau AG |             | 3 - Benötigt |  |  |  |  |  |
|          | 4                        | 8       | Analyse E-Mob | Abgenommen | ATB Autobau AG |             | 3 - Benötigt |  |  |  |  |  |
|          | 5                        | 9       | Analyse E-Mob | Abgenommen | ATB Autobau AG |             | 3 - Benötigt |  |  |  |  |  |

From: https://infodesire.net/dokuwiki/ - **Projectile-Online-Handbuch** 

Permanent link: https://infodesire.net/dokuwiki/doku.php?id=module:kanban&rev=1643381907

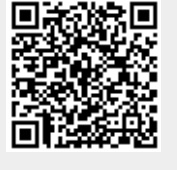

Last update: 2022/01/28 15:58